## Instructivo de operaciones

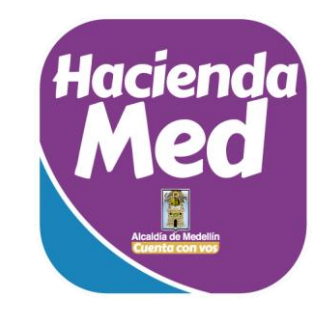

Ponemos en tus manos esta nueva app para facilitar el pago de tus obligaciones con el Municipio de Medellín. Trabajamos para vos.

Consultar y pagar es mucho más fácil ahora.

(Registra tus datos en el sitio de la Alcaldía <u>www.medellin.gov.co</u>)\*Primera vez

Descarga HaciendaMed en cualquier tienda de aplicaciones

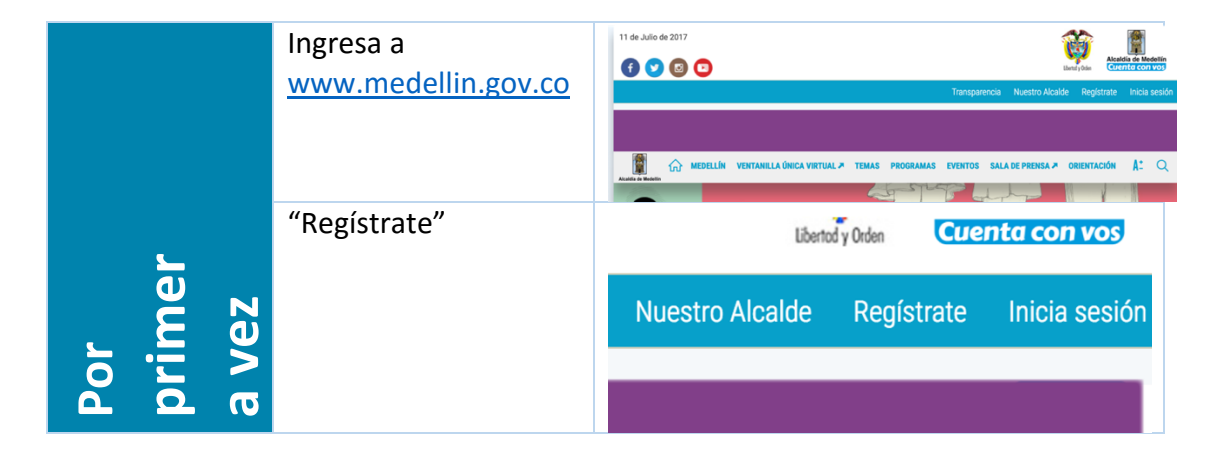

| Diligencia el<br>formulario "Registro                                                   | 🙀 🏠 MEDELLIN VENTAMILLA ÜNICA VIETUAL P TEMAS PROGRAMAS EVENTOS SALA DE PRENSA P ORIENTACIÓN 👫 Q<br>Registro de Usuario                                                                                                    |
|-----------------------------------------------------------------------------------------|----------------------------------------------------------------------------------------------------|
| de Usuario"                                                                             | Tipo de Sociedad:* Persona Natural • ©<br>Tipo de Identificación:* Ocdula de ciudadanía • ©<br>Número de Identificación:* 9872711 ©                                                                                                    |
|                                                                                         | Nombre(s):* GUILLERMO O<br>Apeilidos:* ARISTIZABALA O<br>Correcte Electrónico:* guillermoa@micorea.com                                                                                                    |
|                                                                                         | Direction de residencia:* Calibration de 190 - 50 Celular (sectore): 3017828193 Celular (sectore): 3017828193 Celular (sectore |
| Espera el mensaje de<br>verificación                                                    | Transportence Number Alcale Progletzetze Initial sector   Initial and the sector March Alcale Presentation All Q   Initial and the sector March Alcale Presentation All Q   Resultado Bienvenido al Portal de la Alcaldía de Medellín Lusation allo de la visita de la Marcal de la servicos en línes que la la defension de la visita de la marcal de la defension de la visita de la defension de la visita de la defension de la defension de la defensi de la defension de la defensi de la defens                                                                                                    |
| Revisa el buzón de correo                                                               | Bienvenido al Portal de la Alcaldía de Medellín<br>Cordial saludo GUILLERMO ARISTIZABAL A.<br>Gracias por tu registro en el Portal de la Alcaldía de Medellín.                                                                                                    |
| Ingresa al portal<br><u>www.medellin.gov.co</u><br>con el usuario y clave<br>asignadas. | Puedes ingreser a www.medellin.gov.co<br>Tu usuano es 997272211<br>Tu clave es 99727221<br>Por su seguridad, el sistema le solicitará cambiar su clave actual. La nueva clave debe tener entre 6 y 14<br>caracteres y contener números y letras, que se pueden combinar en mayúsculas y minúsculas<br>Atentamente.                                                                                                    |
| Realiza cambio de<br>clave sugerido.                                                    | Direccion: Calle 44 N 52: 185 Centro Administrativo la Alpujarra - Palacio Municipal.<br>Linea unica de Atención a la Clusidadania: 44 44 144 o en la Linea Gratuita Nacional 01 8000 411<br>Alcaldía de Medellín<br>Cuento con vos                                                                                                    |

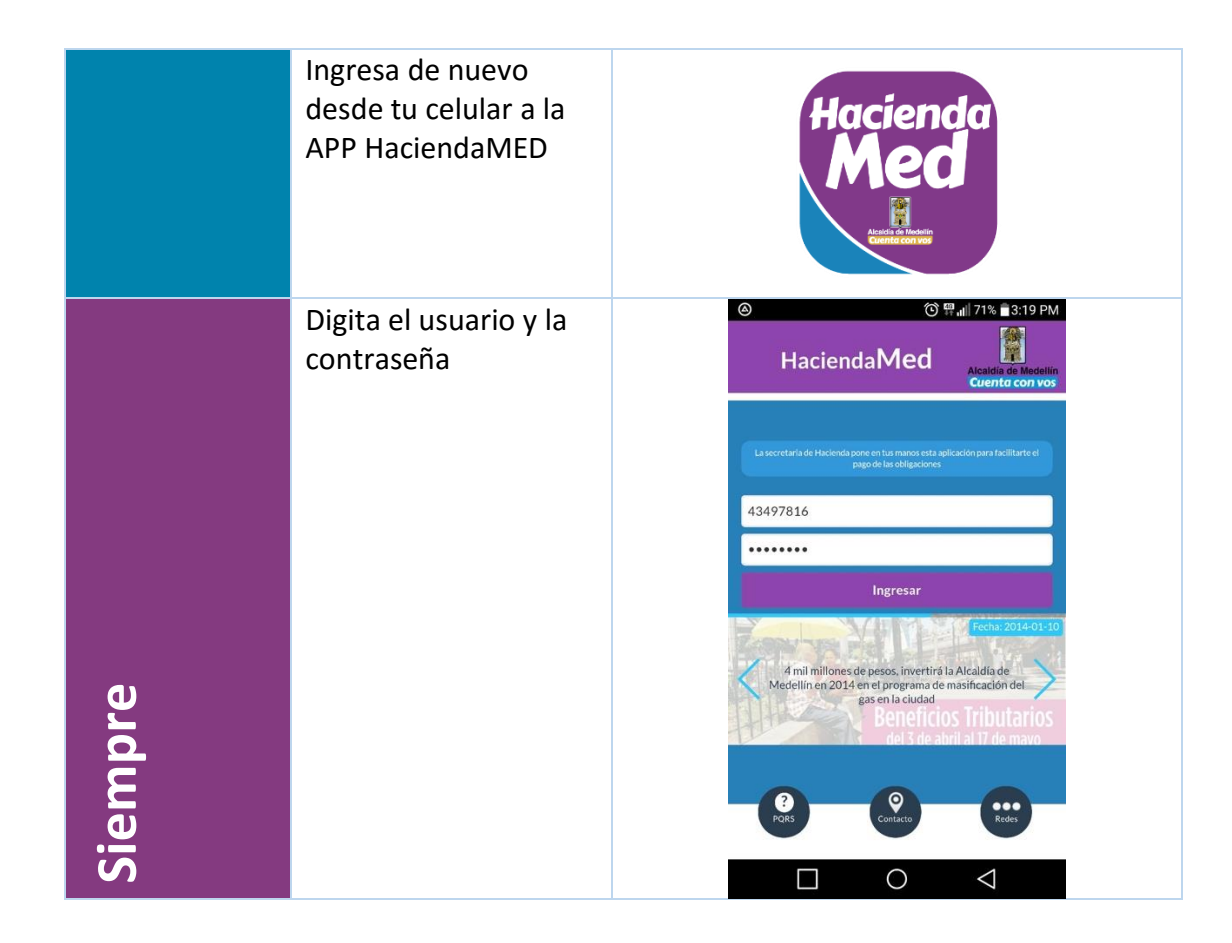

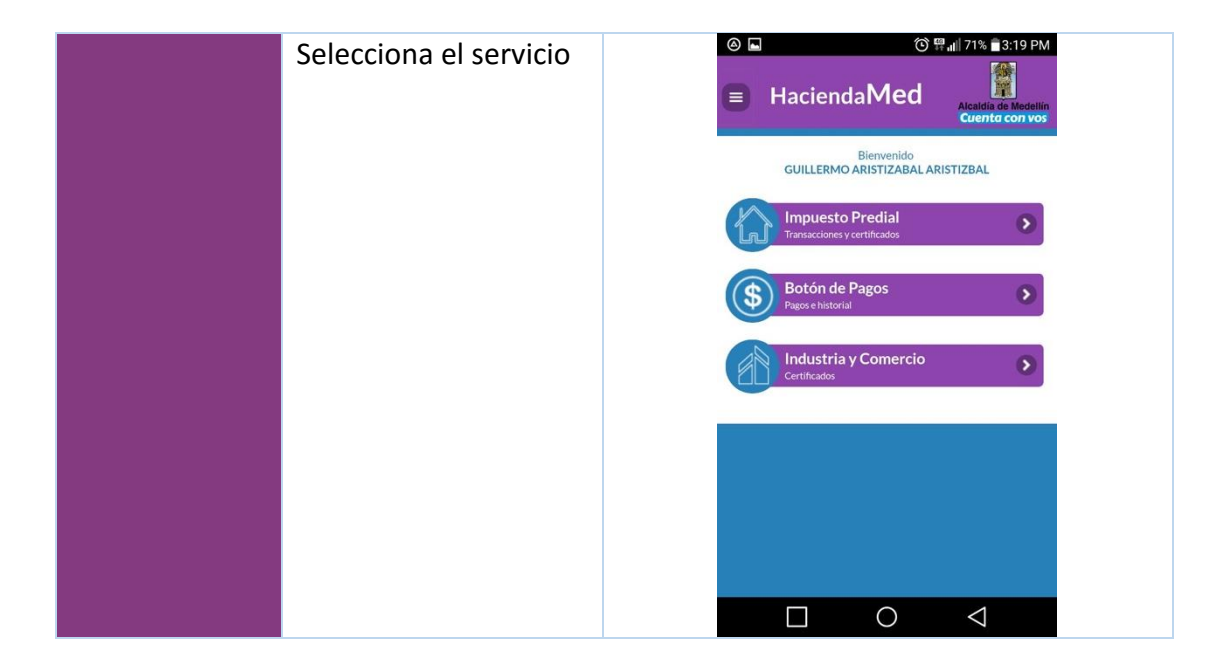

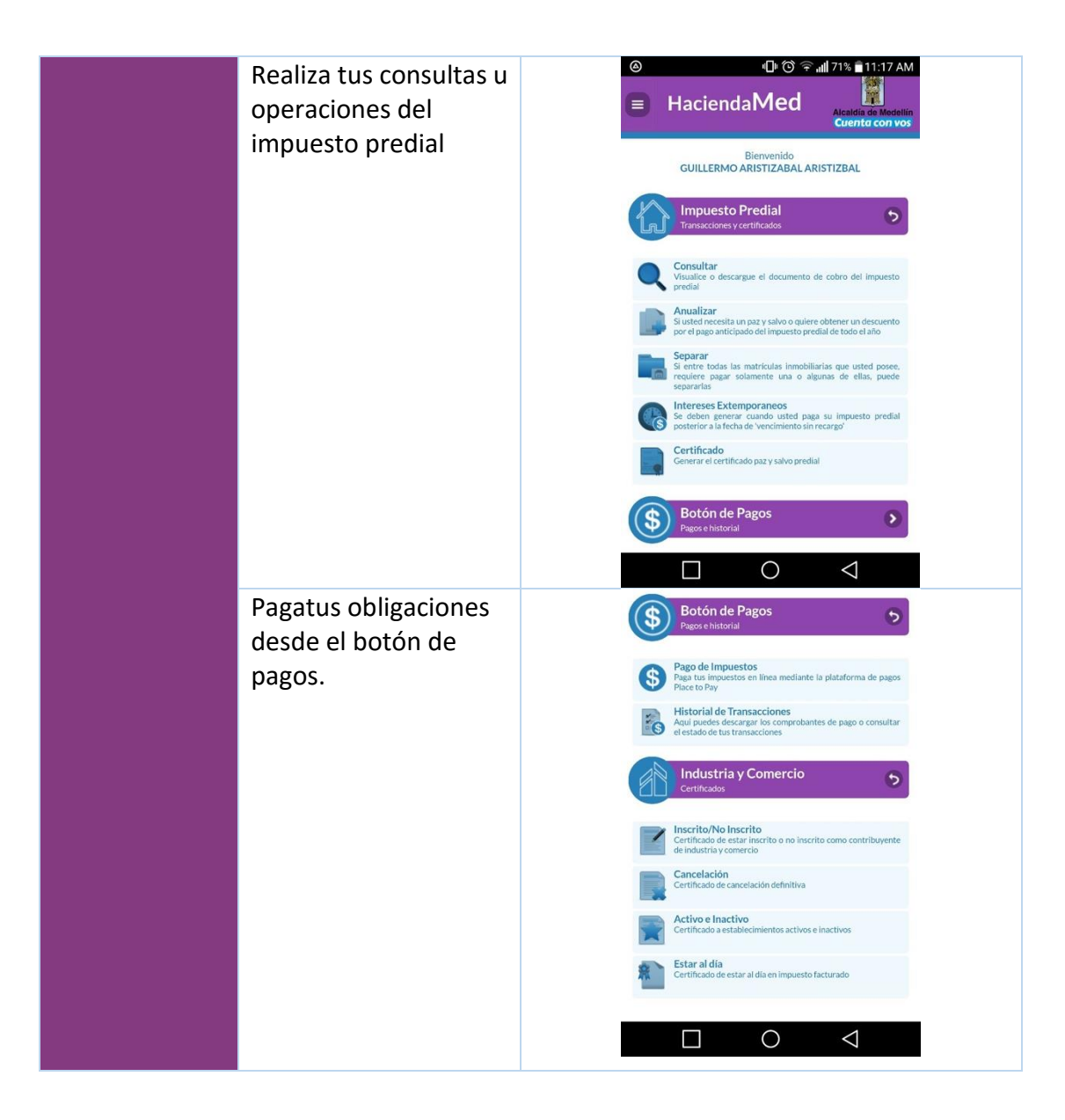

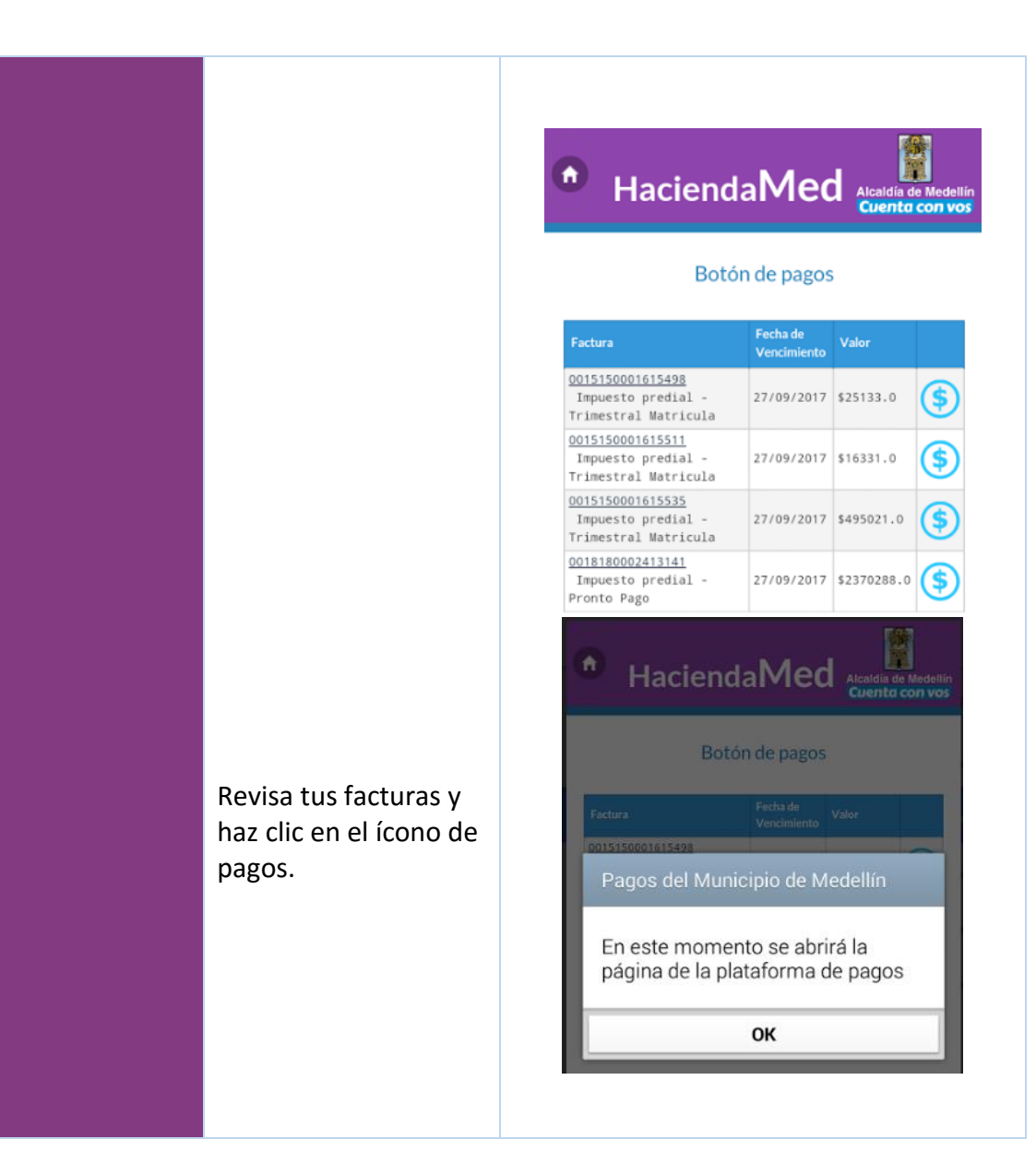

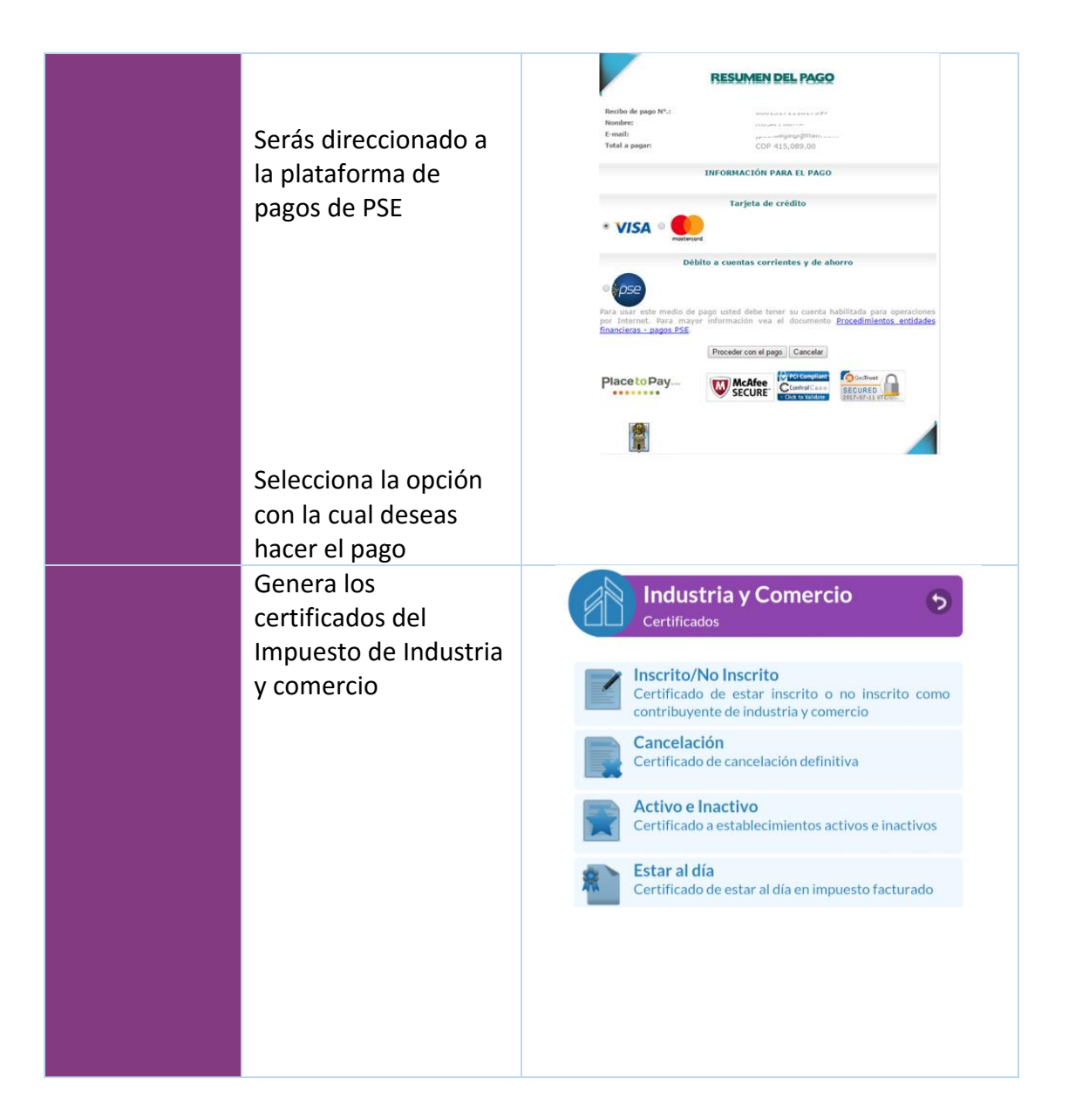

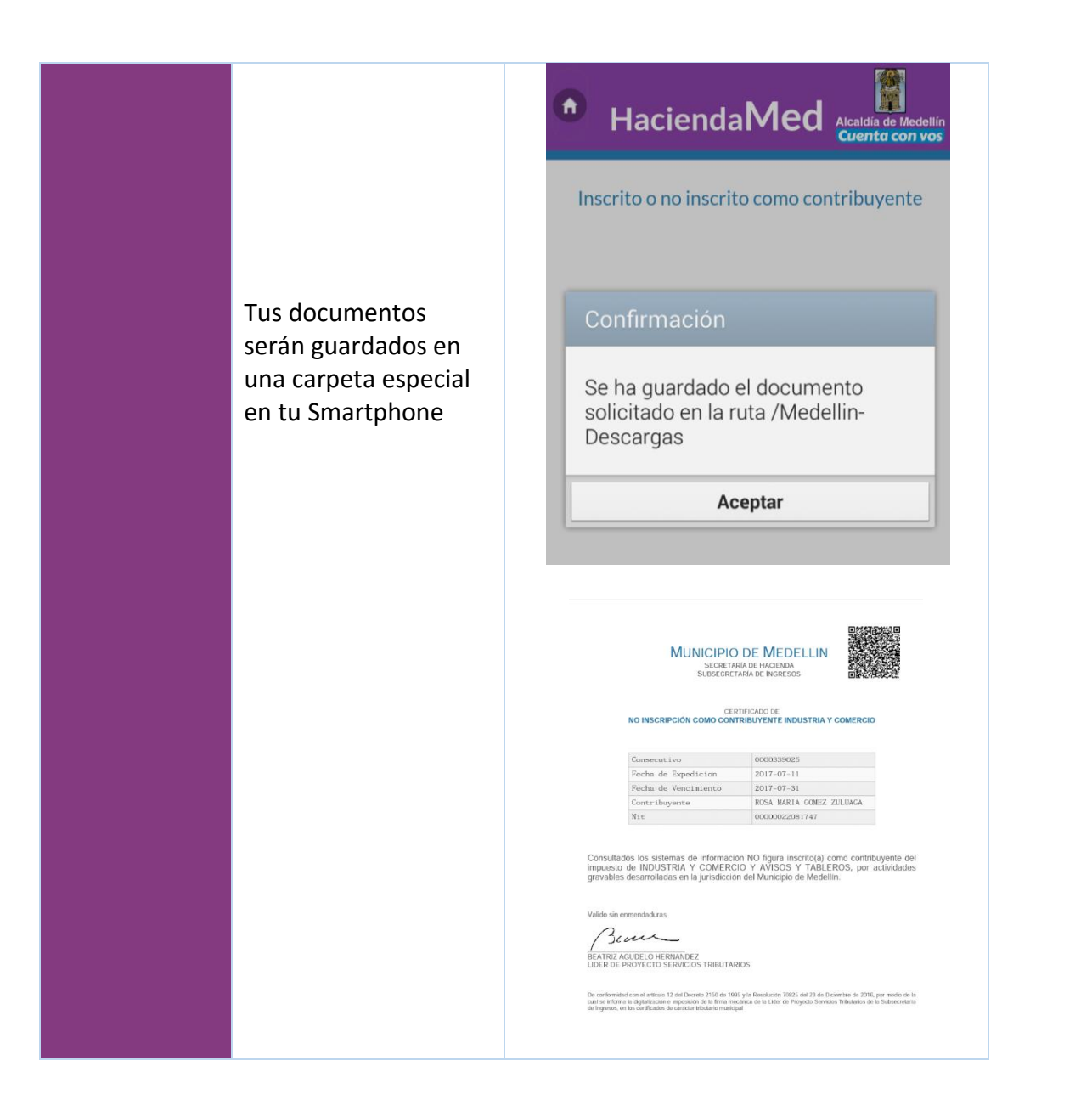

| Revisa los datos |  |
|------------------|--|
| inscritos en tu  |  |
| documento.       |  |